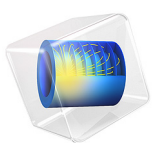

# SAR of a Human Head Next to a Wi-Fi Antenna

# Introduction

Users of consumer electronics with radiating devices are exposed to radio frequency (RF) emission. The amount of exposure is defined as the specific absorption rate (SAR). That is, the SAR value represents the radio frequency (RF) energy rate absorbed by a body. This model computes local SAR values over a simplified human head and brain mock-up when a microstrip patch antenna operating in the Wi-Fi frequency range is placed close to the head.

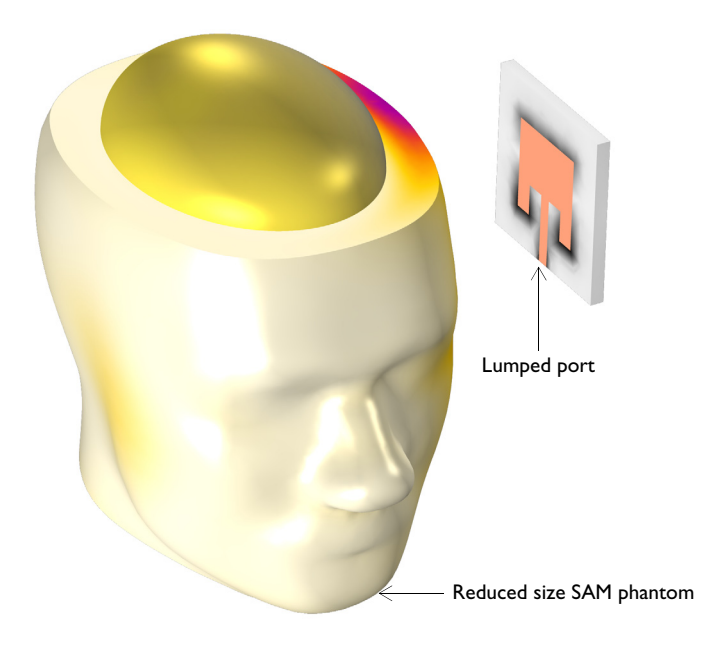

Figure 1: Human head phantom next to a microstrip patch antenna resonant around the Wi-Fi frequency range. The surrounding air domain and perfectly matched layer are removed from the figure for visualization purposes.

# Model Definition

The human head geometry is the same as the specific anthropomorphic mannequin (SAM) phantom provided by IEEE, IEC, and CENELEC from their standard specification of SAR value measurements. The geometry is imported into COMSOL Multiphysics after minor adjustments and scaling down to 60 % of the original geometry to reduce the problem size. The shape of brain is simplified using an ellipsoid geometry. This model

takes material properties for the human brain from a presentation by Ref. 1. The following table shows some important properties from this publication at 2.45 GHz.

| PARAMETER      | VALUE    | DESCRIPTION           |
|----------------|----------|-----------------------|
| σ              | 2.09 S/m | Conductivity          |
| ε <sub>r</sub> | 54.7     | Relative permittivity |

Other parts of the human head is characterized using the properties of cortical bone tissue (Ref. 2), as displayed below.

| PARAMETER      | VALUE   | DESCRIPTION           |
|----------------|---------|-----------------------|
| σ              | 0.4 S/m | Conductivity          |
| ε <sub>r</sub> | 11.35   | Relative permittivity |

This example is an introductory model showing how to analyze SAR. It is assumed here that all materials are homogeneous, which is an oversimplification. For more realistic brain material characterization, see another application library example, Specific Absorption Rate (SAR) in the Human Brain in which material parameters based on the imported MRI image data with a volumetric interpolation function characterize the variation of tissue type inside the head.

The microstrip patch antenna next to the human head is composed of a thin layer of metal, a rectangular FR4 dielectric block, and a ground plane. The microstrip feed line, antenna radiator and ground plane are modeled as perfect electric conductor (PEC) surfaces. The antenna is fed by a 50  $\Omega$  lumped port, representing a feed from the power source.

The human head phantom and antenna are enclosed by a spherical air domain which is truncated by perfectly matched layers. This mimics the antenna testing in infinite free space. The perfectly matched layers work like an anechoic chamber in reality preventing unwanted reflection from the outer walls.

# Results and Discussion

The model simulates the local SAR values in the head under effect of the RF emission caused by a microstrip patch antenna resonant in the Wi-Fi frequency range. The highest SAR value is observed in the mock-up brain area close to the surface of the head facing the incident electric field.

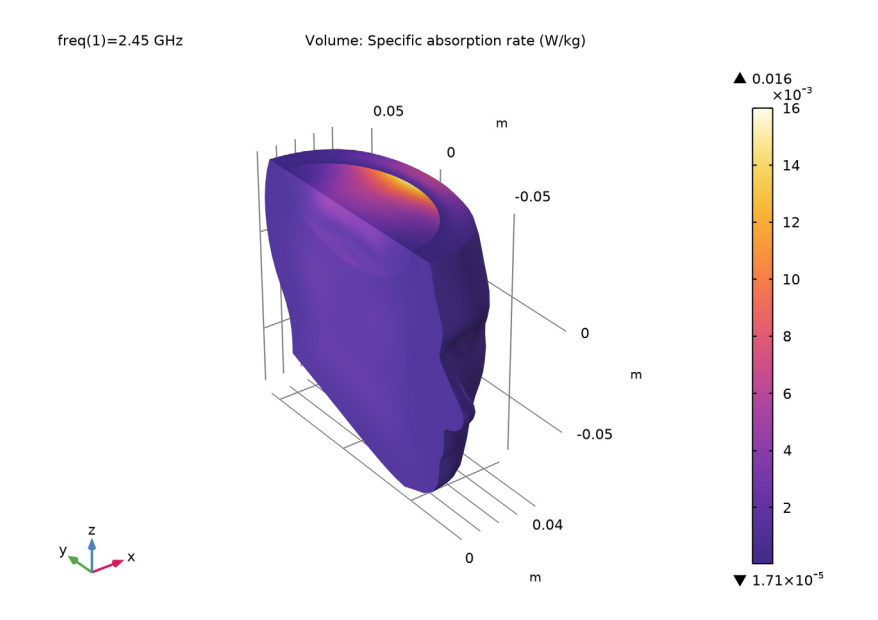

Figure 2: The computed local SAR values are visualized for a part of the head using a filter subfeature. The brain part closest to the radiating antenna has the highest SAR values.

# References

1. G. Schmid, G. Neubauer, and P.R. Mazal, "Dielectric properties of human brain tissue measured less than 10 h postmortem at frequencies from 800 to 2450 MHz," *Bioelectromagnetics*, vol. 24, pp 423–430, 2003.

2. M. Vallejo and others, "Accurate Human Tissue Characterization for Energy-Efficient Wireless On-Body Communications," *Sensors*, vol. 13. pp. 7546–7569, 2013.

Application Library path: RF\_Module/EMI\_EMC\_Applications/sar\_wifi\_antenna

# Modeling Instructions

From the File menu, choose New.

#### NEW

In the New window, click 🔗 Model Wizard.

#### MODEL WIZARD

- I In the Model Wizard window, click 间 3D.
- 2 In the Select Physics tree, select Radio Frequency>Electromagnetic Waves, Frequency Domain (emw).
- 3 Click Add.
- 4 Click 🔿 Study.
- 5 In the Select Study tree, select General Studies>Frequency Domain.
- 6 Click **M** Done.

## STUDY I

Step 1: Frequency Domain

- I In the Model Builder window, under Study I click Step I: Frequency Domain.
- 2 In the Settings window for Frequency Domain, locate the Study Settings section.
- **3** In the **Frequencies** text field, type **2.45**[GHz].

## GEOMETRY I

The head geometry has been created outside COMSOL Multiphysics, so you import it from an MPHBIN-file. Then create the PML, air, simplified brain, and antenna domains manually.

Import I (imp1)

- I In the Home toolbar, click া Import.
- 2 In the Settings window for Import, locate the Import section.
- 3 Click 📂 Browse.
- **4** Browse to the model's Application Libraries folder and double-click the file sar\_wifi\_antenna.mphbin.

## 5 Click া Import.

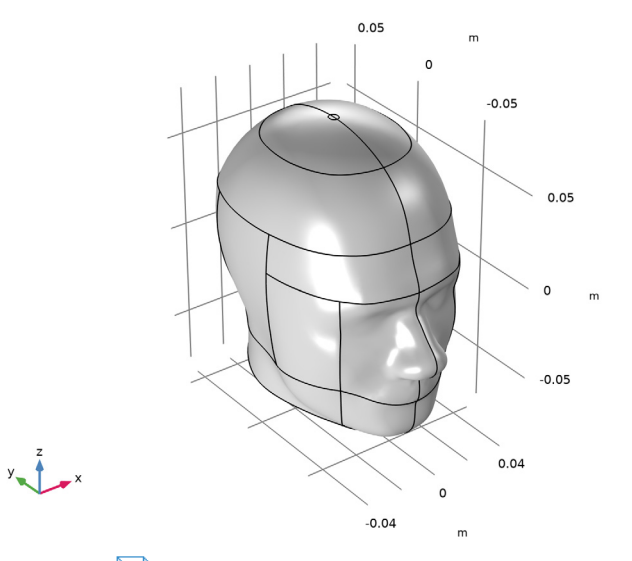

6 Click the 🖂 Wireframe Rendering button in the Graphics toolbar.

Add a simplified brain domain using an ellipsoid.

## Ellipsoid I (elp I)

- I In the Geometry toolbar, click  $\bigoplus$  More Primitives and choose Ellipsoid.
- 2 In the Settings window for Ellipsoid, locate the Size and Shape section.
- 3 In the a-semiaxis text field, type 0.035.
- 4 In the **b-semiaxis** text field, type 0.045.
- 5 In the c-semiaxis text field, type 0.025.
- 6 Locate the Position section. In the y text field, type -0.005.
- 7 In the z text field, type 0.04.

Build a geometry for a microstrip patch antenna operating in the Wi-Fi frequency range.

#### Block I (blkI)

- I In the **Geometry** toolbar, click 🗍 **Block**.
- 2 In the Settings window for Block, locate the Size and Shape section.
- 3 In the Width text field, type 0.004.
- 4 In the **Depth** text field, type 0.05.
- 5 In the **Height** text field, type 0.05.

- 6 Locate the Position section. From the Base list, choose Center.
- 7 In the **x** text field, type 0.10.

Work Plane I (wp1)

- I In the Geometry toolbar, click 📥 Work Plane.
- 2 In the Settings window for Work Plane, locate the Plane Definition section.
- 3 From the Plane type list, choose Face parallel.
- **4** On the object **blk1**, select Boundary 2 only.

Work Plane I (wpI)>Plane Geometry

In the Model Builder window, click Plane Geometry.

Work Plane I (wpI)>Square I (sqI)

- I In the Work Plane toolbar, click Square.
- 2 In the Settings window for Square, locate the Size section.
- 3 In the Side length text field, type 0.0275.
- 4 Locate the **Position** section. From the **Base** list, choose **Center**.

Work Plane I (wp1)>Rectangle I (r1)

- I In the Work Plane toolbar, click Rectangle.
- 2 In the Settings window for Rectangle, locate the Size and Shape section.
- **3** In the **Width** text field, type 0.0039.
- 4 In the **Height** text field, type 0.01125.
- 5 Locate the Position section. From the Base list, choose Center.
- **6** In the **yw** text field, type **0.019375**.

Work Plane I (wp1)>Union I (uni1)

- I In the Work Plane toolbar, click 💻 Booleans and Partitions and choose Union.
- 2 Click in the Graphics window and then press Ctrl+A to select both objects.
- 3 In the Settings window for Union, locate the Union section.
- 4 Clear the Keep interior boundaries check box.

Work Plane 1 (wp1)>Rectangle 2 (r2)

- I In the Work Plane toolbar, click 📃 Rectangle.
- 2 In the Settings window for Rectangle, locate the Size and Shape section.
- 3 In the Width text field, type 0.006.
- 4 In the **Height** text field, type 0.00925.

- **5** Locate the **Position** section. In the **xw** text field, type **0.00195**.
- 6 In the **yw** text field, type 0.0045.

#### Work Plane I (wp1)>Mirror I (mir1)

- I In the Work Plane toolbar, click 💭 Transforms and choose Mirror.
- 2 Select the object r2 only.
- 3 In the Settings window for Mirror, locate the Input section.
- 4 Select the Keep input objects check box.

## Work Plane I (wp1)>Difference I (dif1)

- I In the Work Plane toolbar, click i Booleans and Partitions and choose Difference.
- 2 Select the object unil only.
- 3 In the Settings window for Difference, locate the Difference section.
- **4** Find the **Objects to subtract** subsection. Click to select the **Delta Activate Selection** toggle button.
- 5 Select the objects mirl and r2 only.

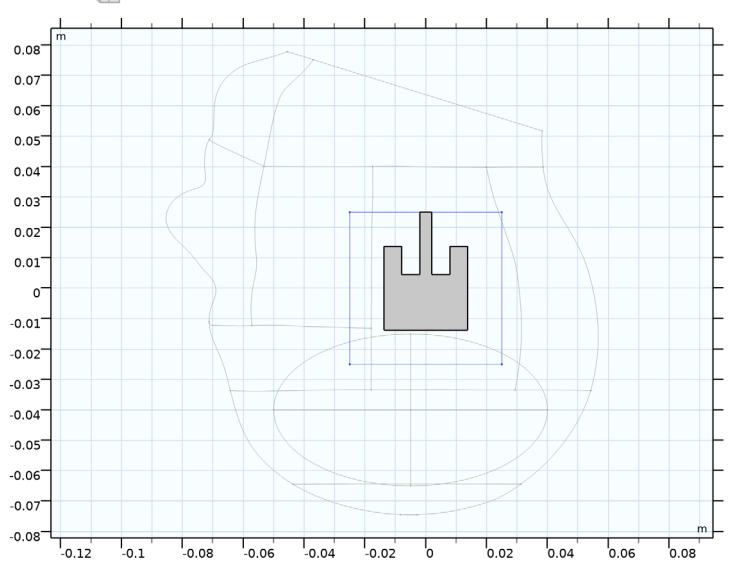

## 6 Click 틤 Build Selected.

#### Work Plane 2 (wp2)

- I In the Model Builder window, right-click Geometry I and choose Work Plane.
- 2 In the Settings window for Work Plane, locate the Plane Definition section.

- 3 From the Plane type list, choose Face parallel.
- 4 On the object **blk1**, select Boundary 1 only.

```
Work Plane 2 (wp2)>Plane Geometry
```

In the Model Builder window, click Plane Geometry.

Work Plane 2 (wp2)>Rectangle 1 (r1)

- I In the Work Plane toolbar, click 📃 Rectangle.
- 2 In the Settings window for Rectangle, locate the Size and Shape section.
- 3 In the Width text field, type 0.004.
- 4 In the Height text field, type 0.0039.
- 5 Locate the Position section. From the Base list, choose Center.

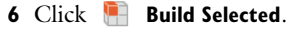

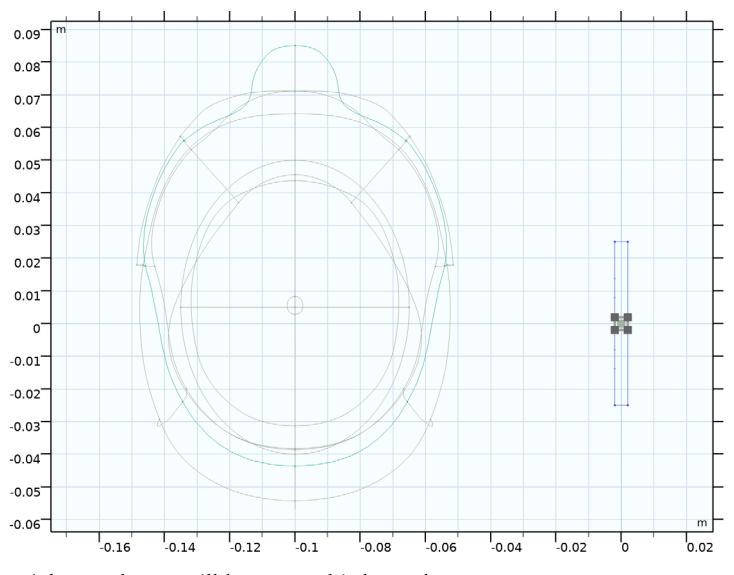

A lumped port will be set to this boundary.

7 Click the **Zoom Extents** button in the **Graphics** toolbar.

Sphere I (sph1)

- I In the **Geometry** toolbar, click  $\bigoplus$  **Sphere**.
- 2 In the Settings window for Sphere, locate the Size section.
- 3 In the Radius text field, type 0.18.

4 Click to expand the **Layers** section. In the table, enter the following settings:

| Layer name | Thickness (m) |  |  |
|------------|---------------|--|--|
| Layer 1    | 0.05          |  |  |

In this layer, a perfectly matched layer will be assigned.

5 In the Geometry toolbar, click 📳 Build All.

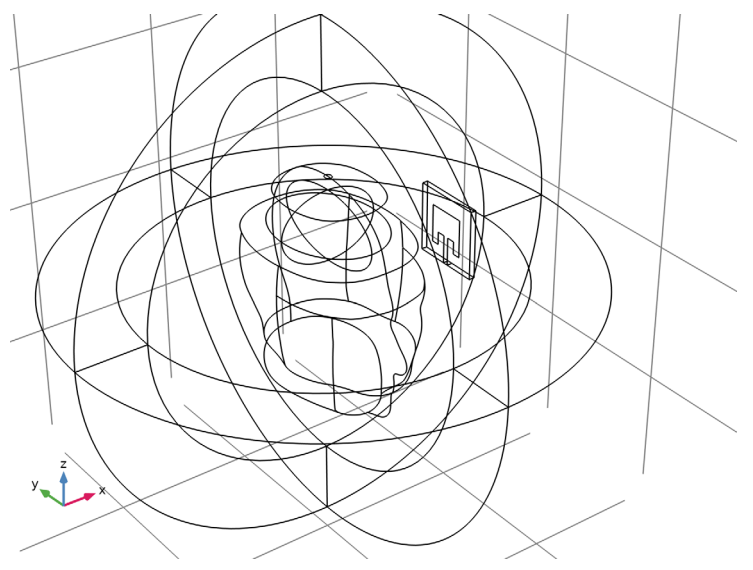

## DEFINITIONS

Perfectly Matched Layer 1 (pml1) I In the Definitions toolbar, click Mr Perfectly Matched Layer. **2** Select Domains 1–4 and 8–11 only.

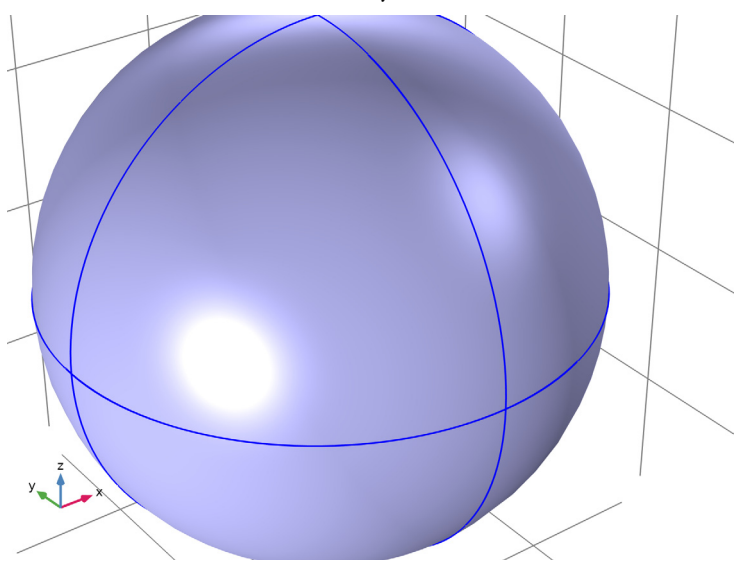

- 3 In the Settings window for Perfectly Matched Layer, locate the Geometry section.
- 4 From the Type list, choose Spherical.

# ELECTROMAGNETIC WAVES, FREQUENCY DOMAIN (EMW)

Perfect Electric Conductor 2

In the Model Builder window, under Component I (compl) right-click
 Electromagnetic Waves, Frequency Domain (emw) and choose the boundary condition
 Perfect Electric Conductor.

**2** Select Boundaries 62 and 66 only.

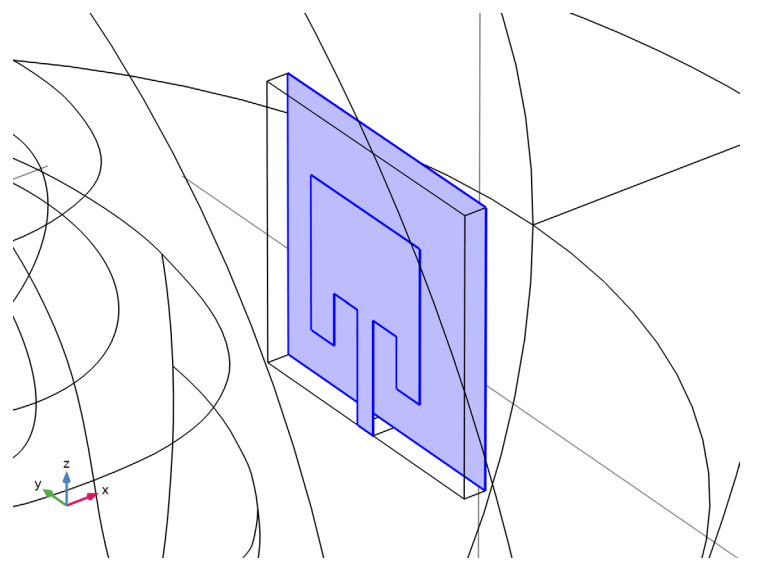

The metal parts of the antenna substrate are defined as perfect electric conductors, assuming that the conductivity of copper is high enough to have negligible loss.

Lumped Port I

I In the Physics toolbar, click 📄 Boundaries and choose Lumped Port.

**2** Select Boundary 63 only.

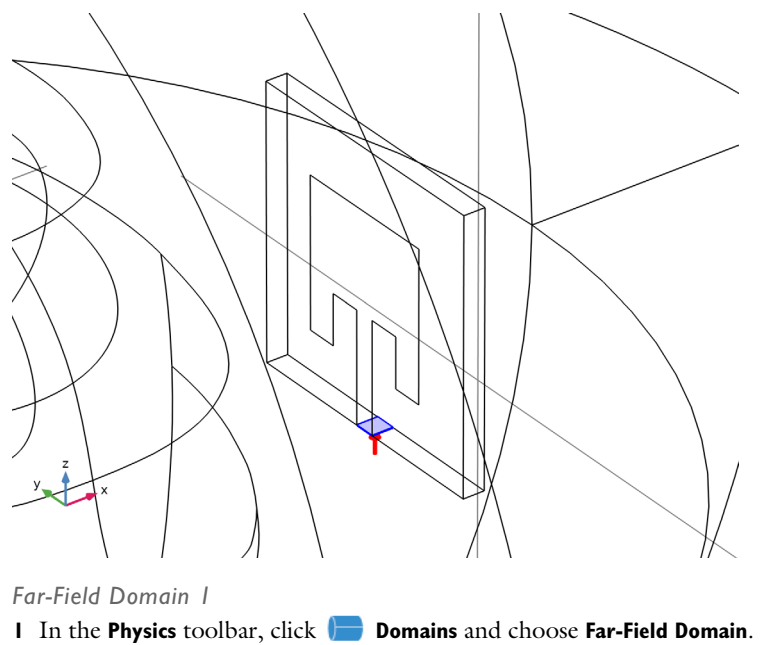

**2** Select Domain 5 only.

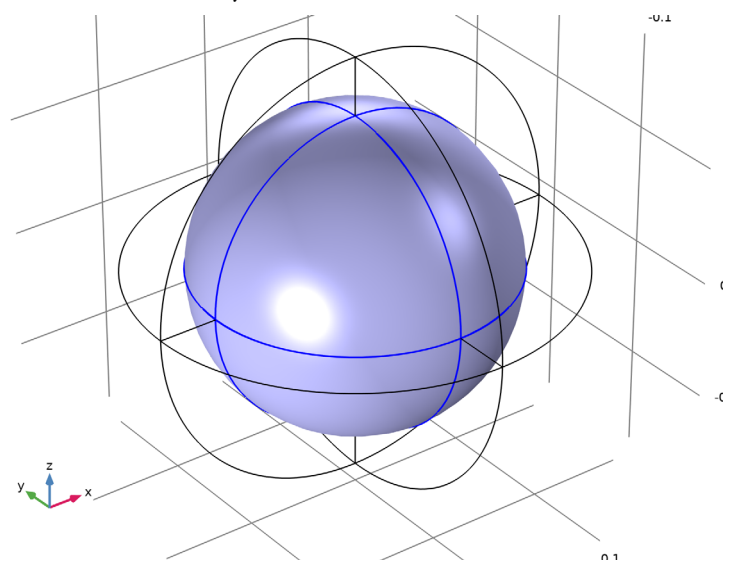

The Far-Field Domain feature defines a wave number for use by its subfeature - the Far-Field Calculation feature.

Specific Absorption Rate 1

I In the Physics toolbar, click 📄 Domains and choose Specific Absorption Rate.

2 Select Domains 6 and 7 only.

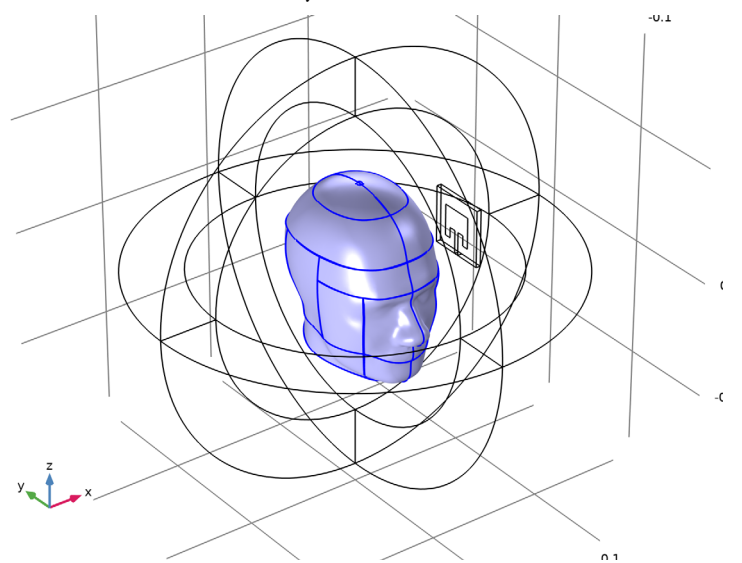

The specific absorption rate feature defines the SAR postprocessing variable. It is calculated from the electromagnetic dissipation density and the specified density for the human head.

#### ADD MATERIAL

- I In the Home toolbar, click 🙀 Add Material to open the Add Material window.
- **2** Go to the **Add Material** window.
- 3 In the tree, select **Built-in>Air**.
- 4 Click Add to Component in the window toolbar.
- 5 In the tree, select Built-in>FR4 (Circuit Board).
- 6 Click Add to Component in the window toolbar.
- 7 In the Home toolbar, click **HADA** Add Material to close the Add Material window.

## MATERIALS

FR4 (Circuit Board) (mat2)

Select Domain 12 only.

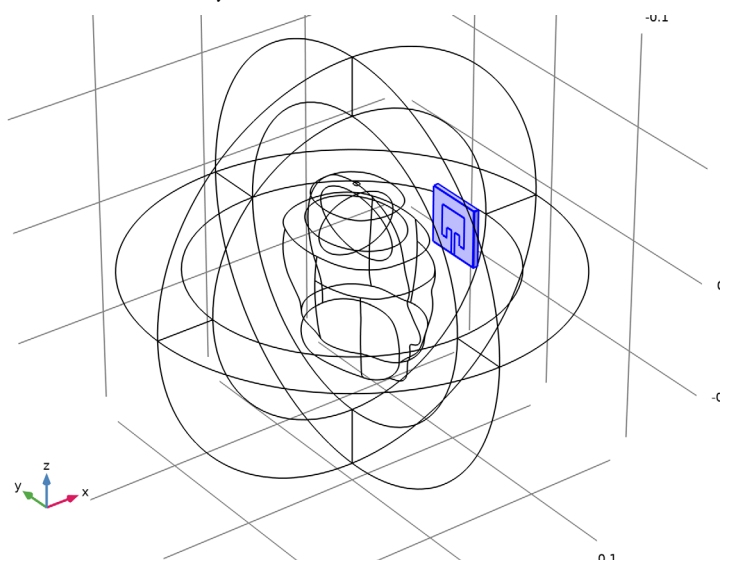

Brain

- I In the Model Builder window, right-click Materials and choose Blank Material.
- 2 In the Settings window for Material, type Brain in the Label text field.

# **3** Select Domain 7 only.

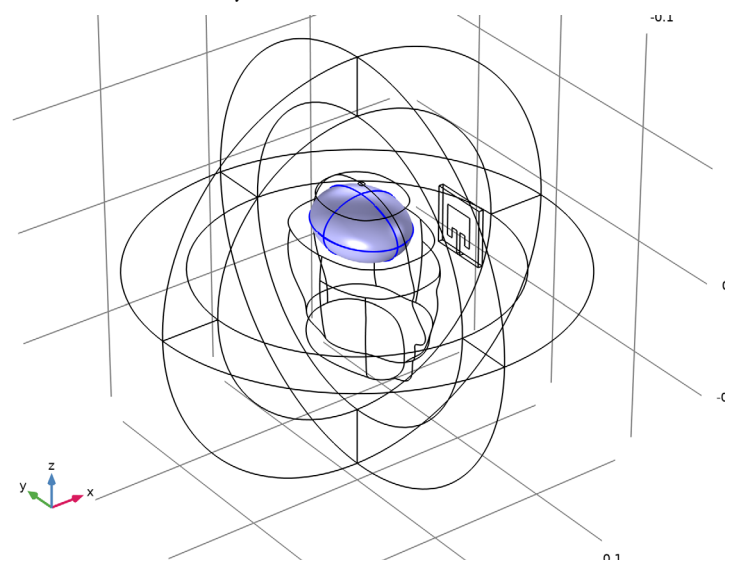

**4** Locate the **Material Contents** section. In the table, enter the following settings:

| Property                | Variable                                                          | Value | Unit  | Property<br>group |
|-------------------------|-------------------------------------------------------------------|-------|-------|-------------------|
| Relative permittivity   | epsilonr_iso ;<br>epsilonrii =<br>epsilonr_iso,<br>epsilonrij = 0 | 54.7  | 1     | Basic             |
| Relative permeability   | mur_iso ; murii<br>= mur_iso,<br>murij = 0                        | 1     | I     | Basic             |
| Electrical conductivity | sigma_iso ;<br>sigmaii =<br>sigma_iso,<br>sigmaij = 0             | 2.09  | S/m   | Basic             |
| Density                 | rho                                                               | 1000  | kg/m³ | Basic             |

Head

I Right-click Materials and choose Blank Material.

2 In the Settings window for Material, type Head in the Label text field.

# **3** Select Domain 6 only.

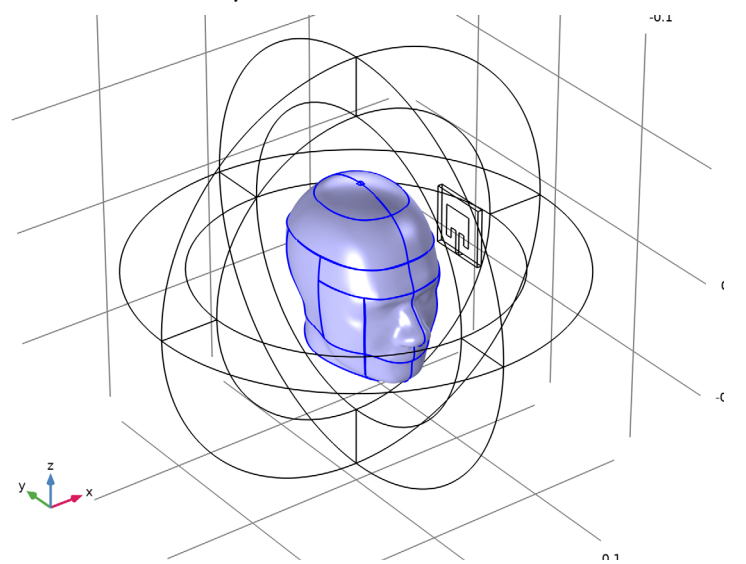

**4** Locate the **Material Contents** section. In the table, enter the following settings:

| Property                | Variable                                                          | Value | Unit  | Property<br>group |
|-------------------------|-------------------------------------------------------------------|-------|-------|-------------------|
| Relative permittivity   | epsilonr_iso ;<br>epsilonrii =<br>epsilonr_iso,<br>epsilonrij = 0 | 11.35 | 1     | Basic             |
| Relative permeability   | mur_iso ; murii<br>= mur_iso,<br>murij = 0                        | 1     | I     | Basic             |
| Electrical conductivity | sigma_iso ;<br>sigmaii =<br>sigma_iso,<br>sigmaij = 0             | 0.4   | S/m   | Basic             |
| Density                 | rho                                                               | 2000  | kg/m³ | Basic             |

## DEFINITIONS

# View I

Some domains and boundaries can be removed from the view. This may help when inspecting the mesh quality.

## Hide for Physics 1

- I In the Model Builder window, right-click View I and choose Hide for Physics.
- **2** Select Domains 1, 2, 8, and 9 only.

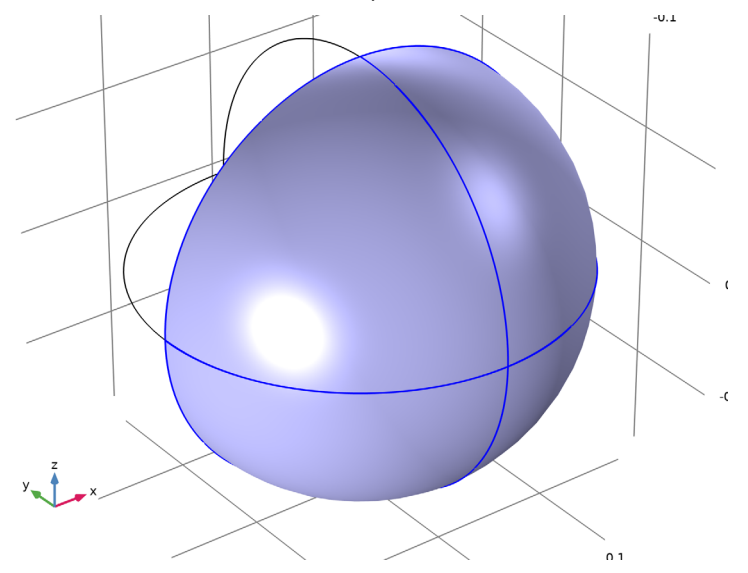

Hide for Physics 2

- I Right-click View I and choose Hide for Physics.
- 2 In the Settings window for Hide for Physics, locate the Geometric Entity Selection section.
- 3 From the Geometric entity level list, choose Boundary.
- 4 Click **Paste Selection**.
- 5 In the Paste Selection dialog box, type 9, 10, 13-16, 39, 40 in the Selection text field.

6 Click OK.

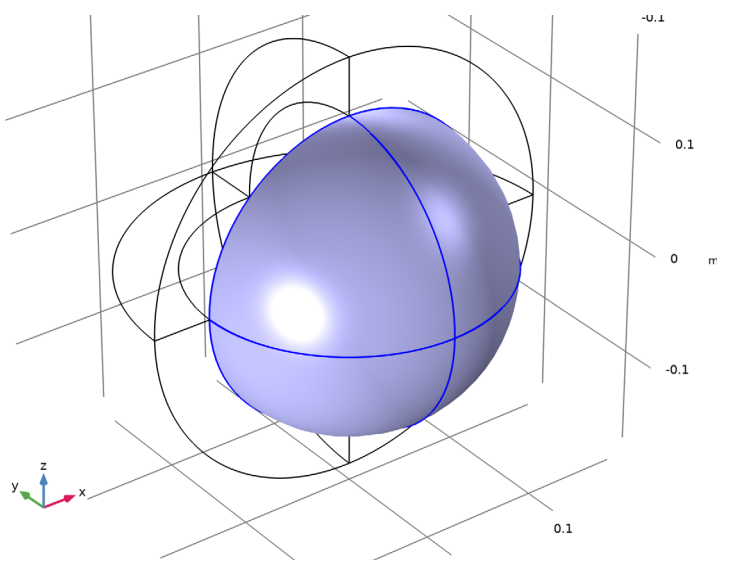

#### MESH I

I In the Model Builder window, under Component I (comp1) right-click Mesh I and choose Build All.

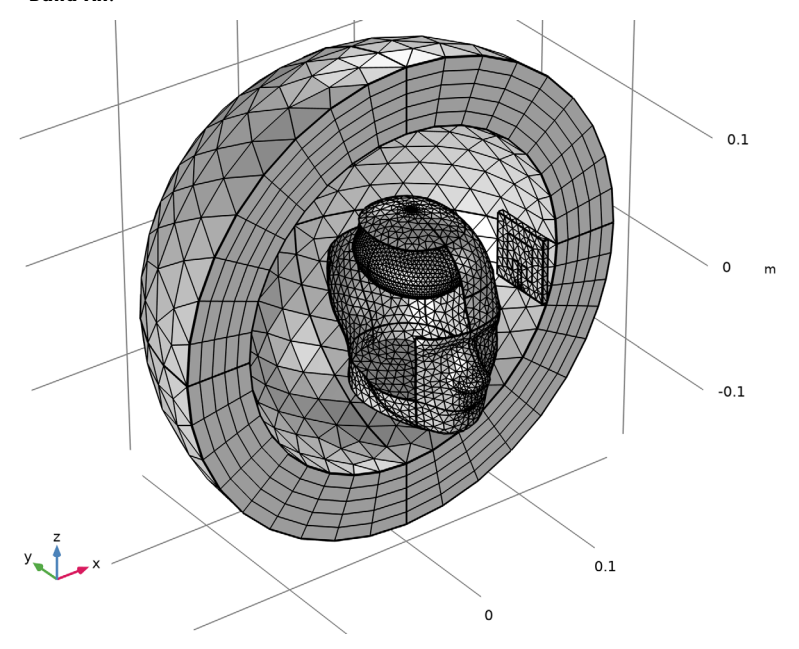

2 In the Home toolbar, click **=** Compute.

#### RESULTS

#### Multislice

- I In the Model Builder window, expand the Results>Electric Field (emw) node, then click Multislice.
- 2 In the Settings window for Multislice, locate the Multiplane Data section.
- 3 Find the Y-planes subsection. In the Planes text field, type 0.
- 4 Find the Z-planes subsection. In the Planes text field, type 0.
- 5 Locate the Coloring and Style section. Click Change Color Table.
- 6 In the Color Table dialog box, select Thermal>HeatCamera in the tree.
- 7 Click OK.
- 8 In the Settings window for Multislice, locate the Coloring and Style section.

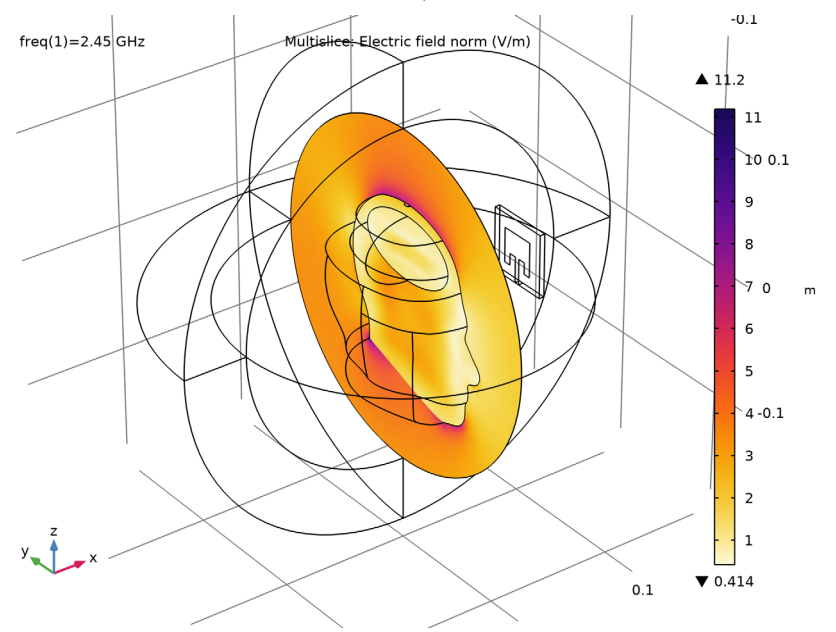

**9** From the **Color table transformation** list, choose **Reverse**.

2D Far Field (emw)

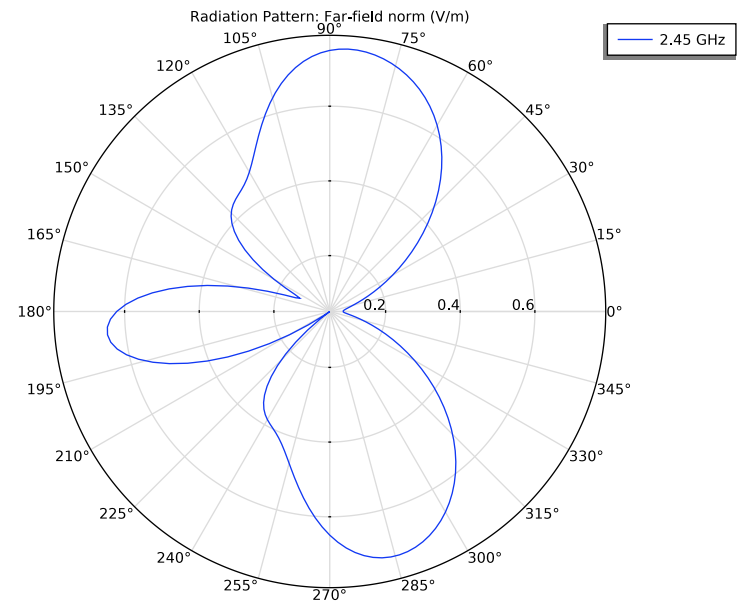

The default polar plot shows the far-field norm on the *xy*-plane.

Radiation Pattern 1

- I In the Model Builder window, expand the Results>3D Far Field, Gain (emw) node, then click Radiation Pattern I.
- 2 In the Settings window for Radiation Pattern, locate the Evaluation section.
- 3 Find the Angles subsection. In the Number of elevation angles text field, type 90.
- 4 In the Number of azimuth angles text field, type 90.
- 5 Locate the Coloring and Style section. Click Change Color Table.
- 6 In the Color Table dialog box, select Aurora>Twilight in the tree.
- 7 Click OK.
- 8 In the Settings window for Radiation Pattern, locate the Coloring and Style section.

#### 9 From the Color table transformation list, choose Reverse.

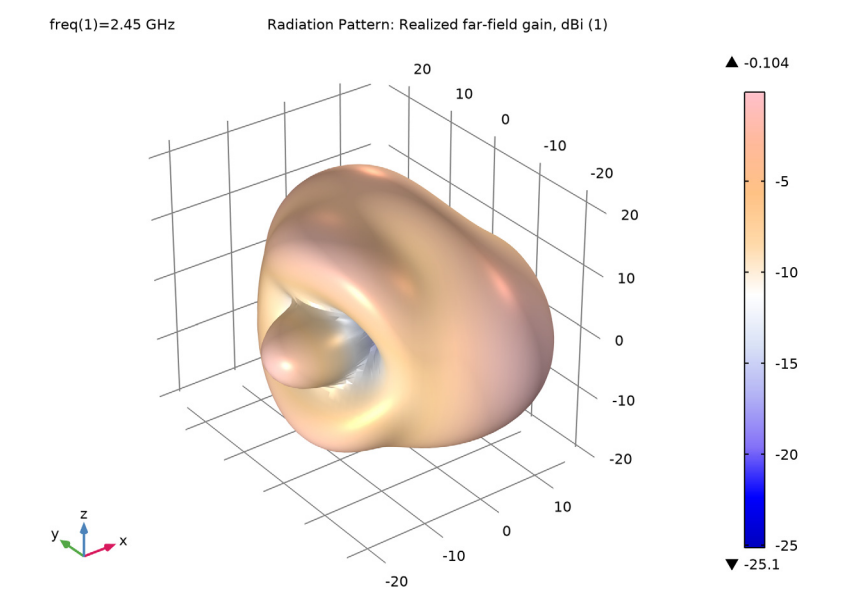

The far-field radiation pattern of the microstrip patch antenna is distorted due to the reflection from the human head.

Filter 1

- I In the Model Builder window, expand the Results>Specific Absorption Rate (sarl) node.
- 2 Right-click Volume I and choose Filter.
- 3 In the Settings window for Filter, locate the Element Selection section.
- **4** In the Logical expression for inclusion text field, type z<0.04 && x>0.

The computed SAR values are plotted over the entire SAR domain. By adding a filter subfeature, the values inside the domain can be visualized.

Specific Absorption Rate (sar1)

- I In the Model Builder window, under Results click Specific Absorption Rate (sarl).
- 2 In the Settings window for 3D Plot Group, click to expand the Selection section.
- 3 Locate the Plot Settings section. Clear the Plot dataset edges check box.
- 4 In the Specific Absorption Rate (sarl) toolbar, click **O** Plot.
- 5 Click the Zoom Extents button in the Graphics toolbar.
  Compared the SAR plot with Figure 2.

25 | SAR OF A HUMAN HEAD NEXT TO A WI-FI ANTENNA